## Reducción de la vibración de la cámara

Si se ajusta el estabilizador de imágenes, se reduce la vibración de la cámara durante una grabación.

1 Abra el monitor LCD y seleccione el modo vídeo.

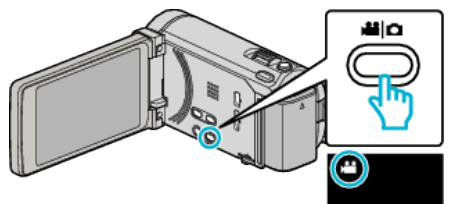

2 Pulse "MENU".

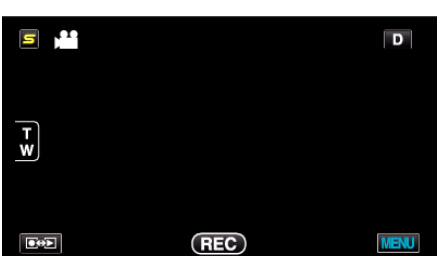

3 Pulse "DIS" (estabilizador de imágenes).

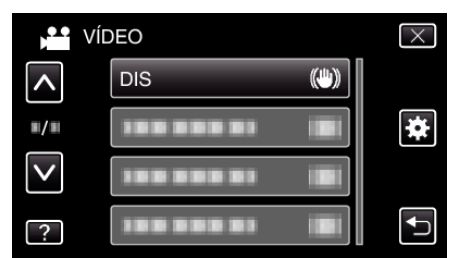

- Pulse  $\times$  para ver el menú.
- Pulse 🕁 para regresar a la pantalla anterior.
- 4 Pulse el ajuste deseado.

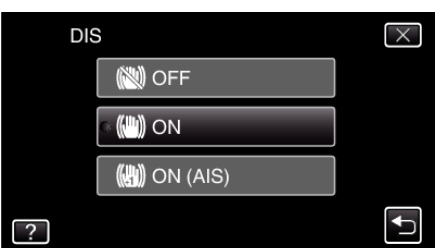

| Ajuste         | Detalles                                                                                                    |
|----------------|----------------------------------------------------------------------------------------------------|
| OFF            | Desactiva el estabilizador de imágenes.                                                                                                    |
| (iii) on       | Reduce la vibración de la cámara en<br>condiciones normales de filmación.                                                                                                    |
| (III) ON (AIS) | Reduce la vibración de la cámara más<br>eficazmente si se filman escenas brillantes en<br>el terminal del gran angular.<br>Solo sobre el terminal del gran angular (aprox.<br>5x). |

## Configuración del modo AIS mejorado

El área de corrección en el modo AIS mejorado es mayor que la del modo AIS. Se puede reducir el movimiento de la cámara con más eficacia, incluso cuando se esté grabando, haciendo zoom desde el gran angular hasta la telefoto, o moviéndola junto con la persona.

- Configure el modo AIS mejorado de la siguiente manera.
  - 1 Asigne "DIS" al botón USER.
  - 2 Mantenga presionado el botón USER.
- El modo AIS mejorado está configurado y se muestra (), 2. Se cancela el modo cuando se suelta el botón.

Para grabar en el modo AIS mejorado, presione el botón de grabación mientras sostiene el botón USER. El modo se cancela cuando se detiene la grabación.

## Nota : -

- Se recomienda ajustar el estabilizador de imágenes en "OFF" cuando se filma un sujeto con poco movimiento utilizando la unidad sobre un trípode.
- Puede resultar imposible efectuar una estabilización completa si la vibración de la cámara es excesiva.
- Este ajuste es eficaz solo para la grabación de vídeos.